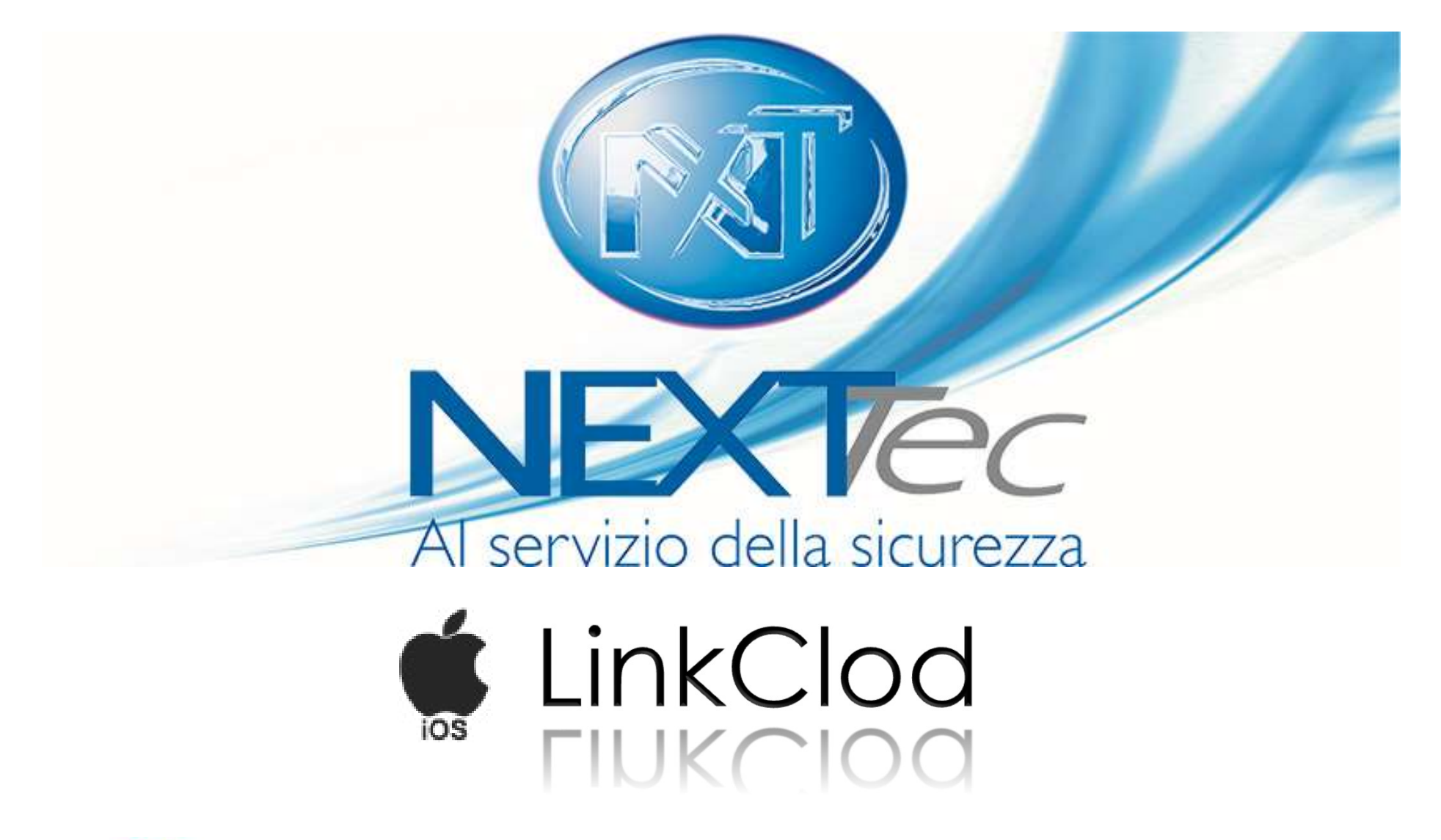

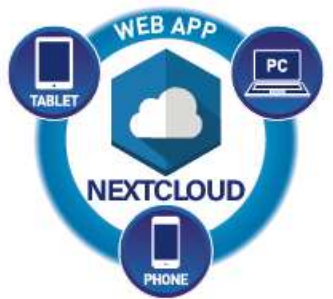

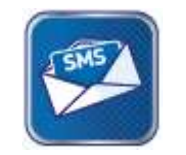

Comandi SMS

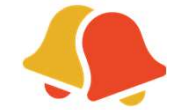

Notifiche Push

#### **REGISTRAZIONE UTENTE**

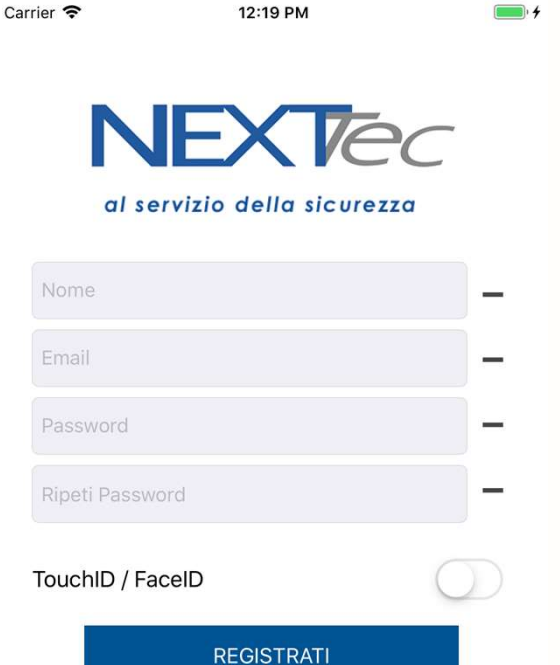

Completa i campi con i tuoi dati,

Questa registrazione viene fatta sul dispositivo e non è abilitante per l'accesso a NEXTCloud.

Per accedere a NEXTCloud l'installatore deve collegarsi a cloud.nexttec.it e creare un account utente.

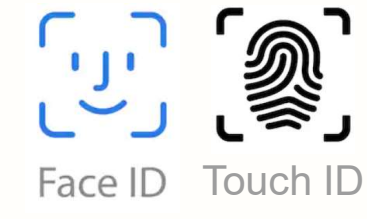

Abilita Touch ID/ Face ID con il Flag

#### **SELEZIONA LA TUA CENTRALE**

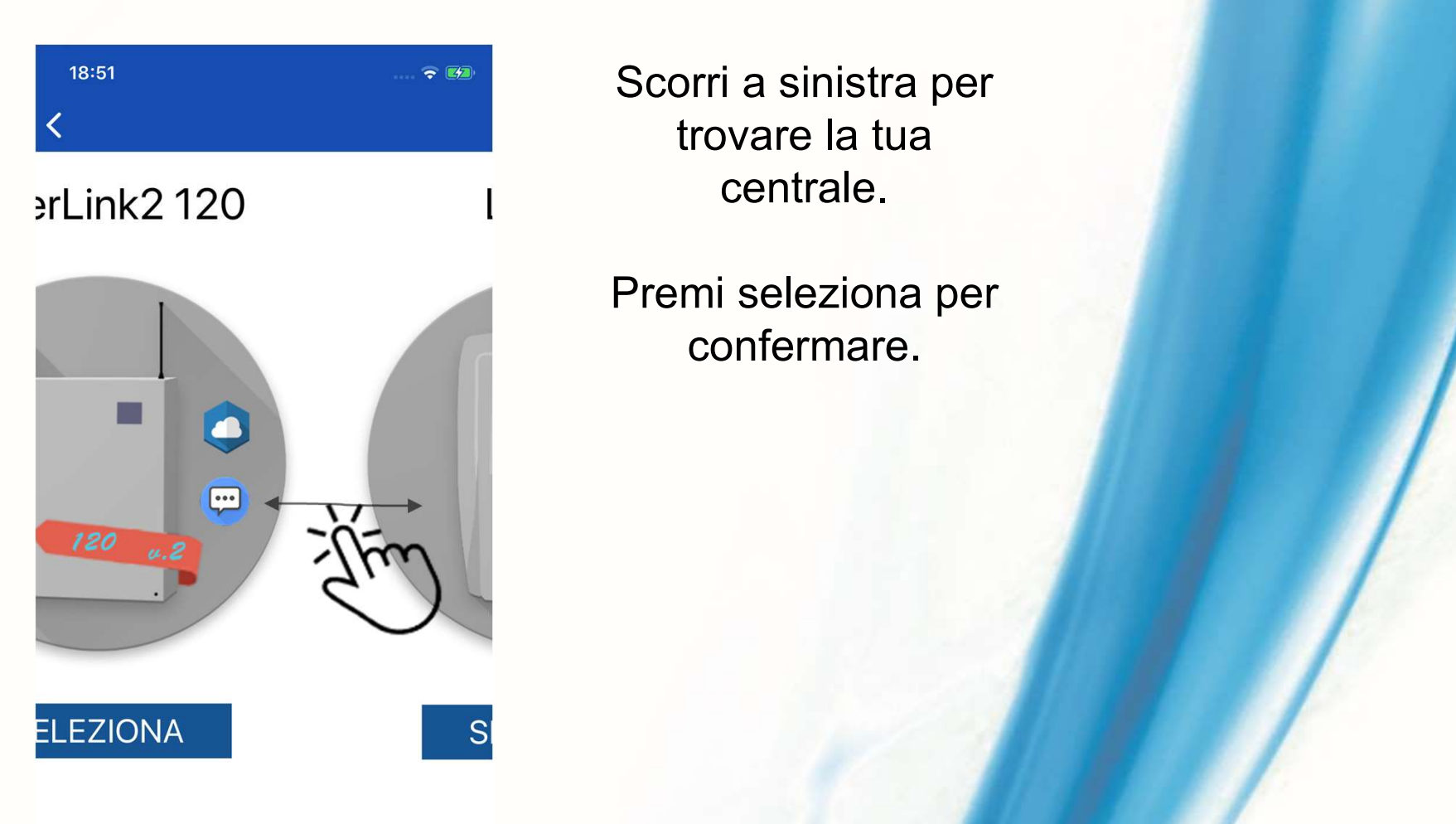

## **DATI CENTRALE\***

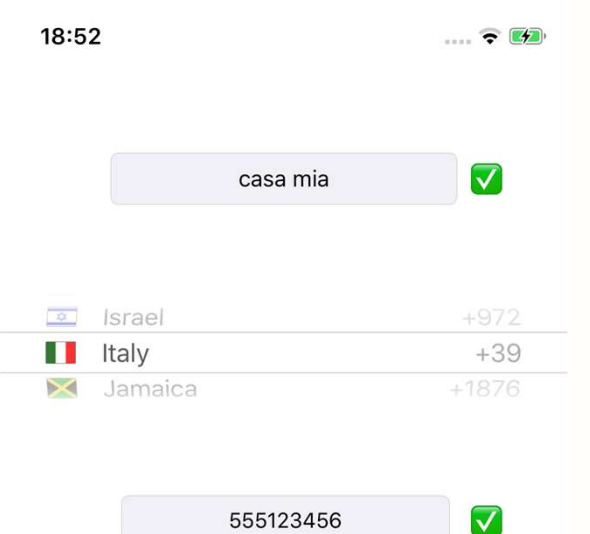

....

....

FATTO

 $\leftarrow$ 

 $\checkmark$ 

 $\checkmark$ 

 Inserisci la descrizione della centrale (es. centrale casa)

Seleziona il prefisso internazionale.

Inserisci il numero di telefono della SIM all'interno della centrale.

Inserisci il codice chiave della centrale. Il codice chiave è quel codice necessario per attivare/disattivare la centrale.

\*

Se non hai questi dati, richiedili al tecnico installatore altrimenti completa con dati temporanei che potrai cambiare successivamente nella schermata impostazioni.

#### **SELEZIONA SMS PER CONTINUARE**

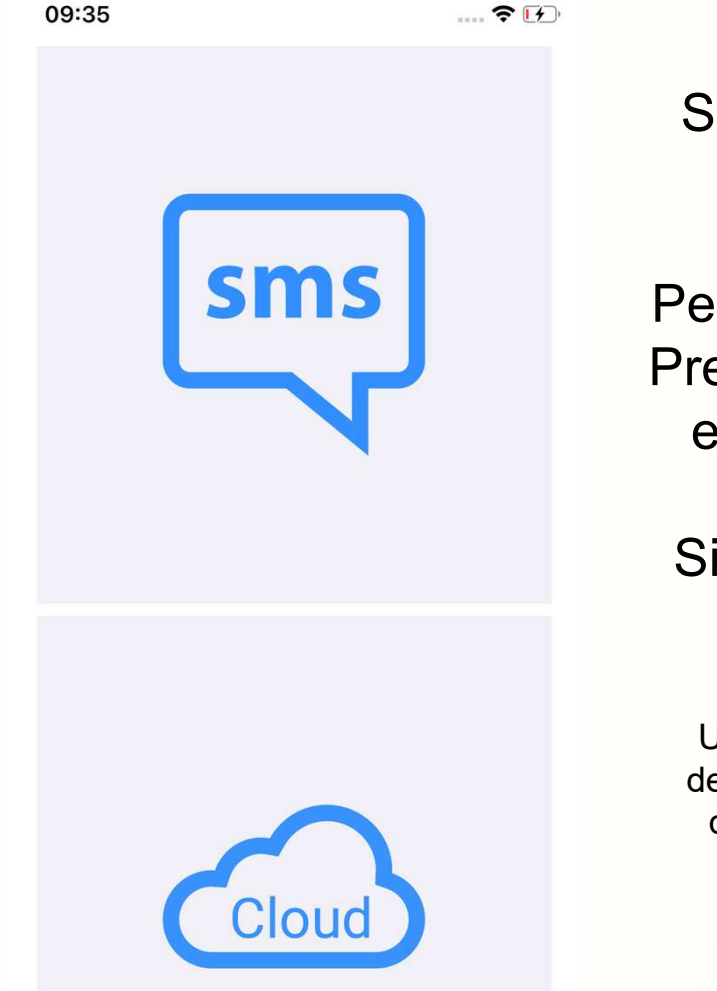

Seleziona SMS per continuare.

Per accedere al cloud Premi sull'icona verde e poi sull'icona blu con la nuvola. Si aprirà la web app NEXTCloud

Una completa integrazione dell'interfaccia grafica nativa dell'app verrà rilasciata in aggiornamenti futuri.

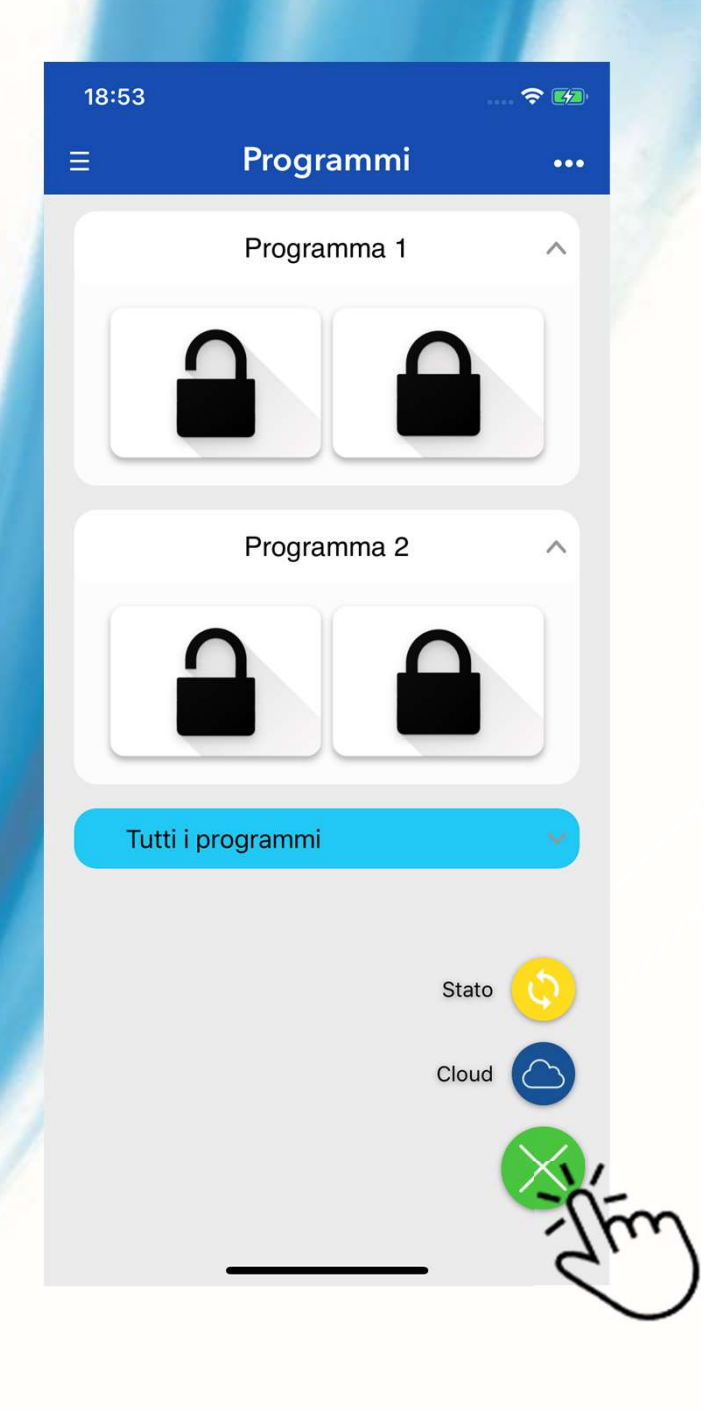

## **COMANDI SMS E LINK PER CLOUD**

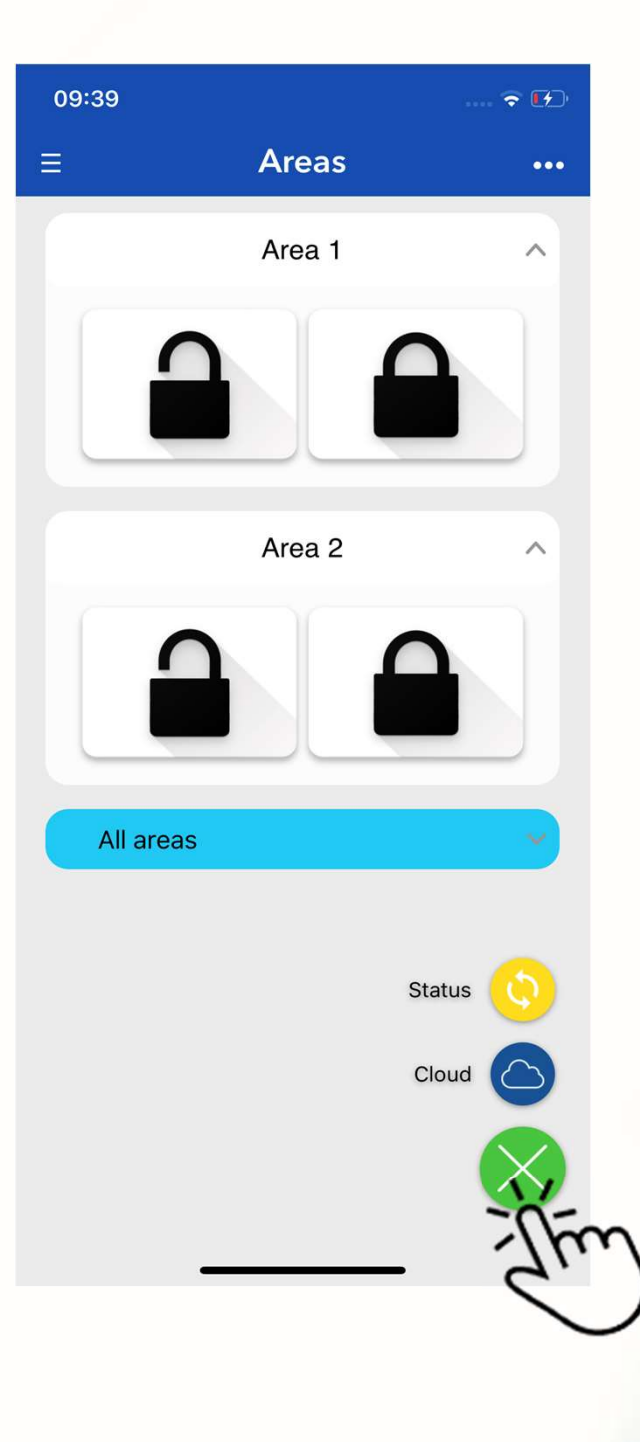

Premi sul titolo del programma, verranno mostrati i controlli.

Premi su un lucchetto, l'app comporrà un SMS

Lucchetto aperto per disarmare/disabilitare un programma.

Lucchetto chiuso per armare/abilitare un programma.

Icona Stato per richiedere lo stato della centrale via SMS

Icona con la nuvola per Accedere a NEXTCloud

(La guida NEXTCloud è disponibile su cloud.nexttec.it visita da pc il sito per scaricare il pdf.)

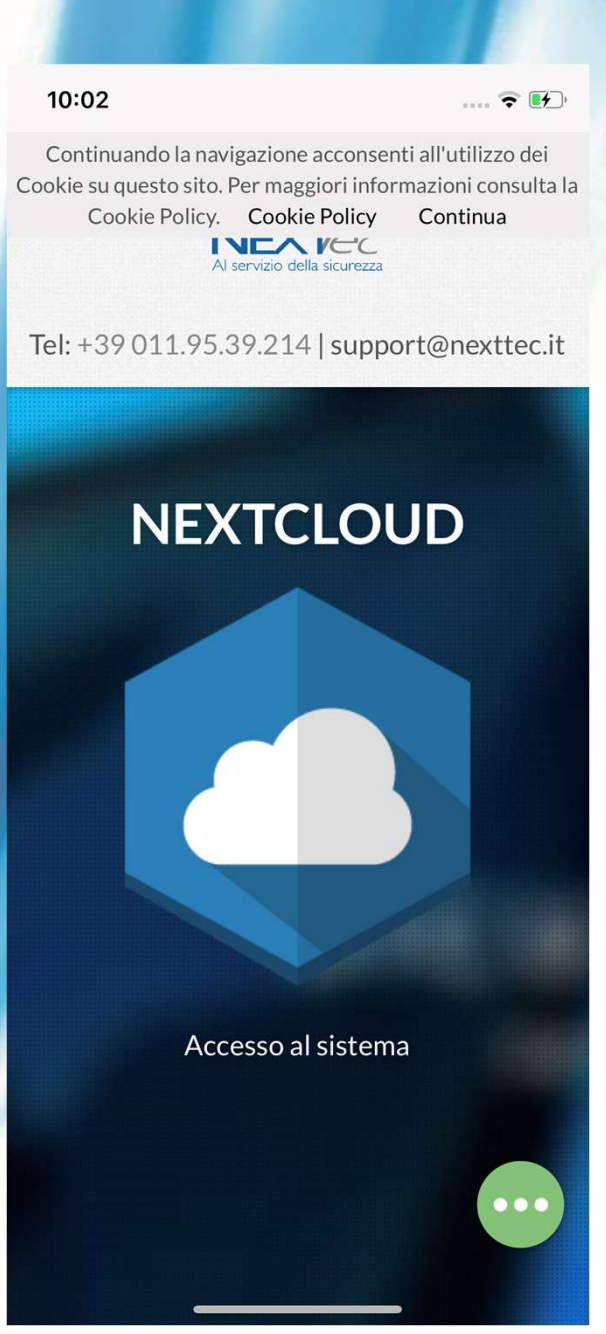

# **COMANDI CLOUD**

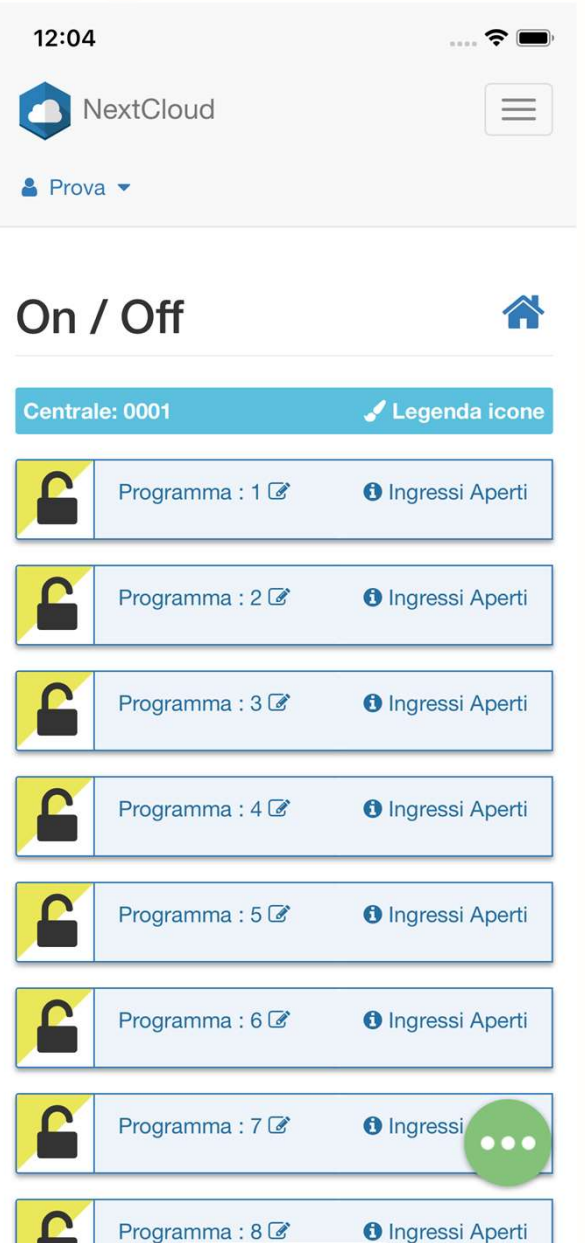

Questa è l'interfaccia di NEXTCloud

Dovrai utilizzarla se vuoi controllare la tua centrale tramite internet.

Il tecnico installatore dovrà abilitare la centrale a connettersi al cloud attraverso il suo menù di programmazione . (Vedere guida installatore cloud)

Puoi anche accedere al cloud visitando il sito https://cloud.nexttec.it

### **MENU LATERALI**

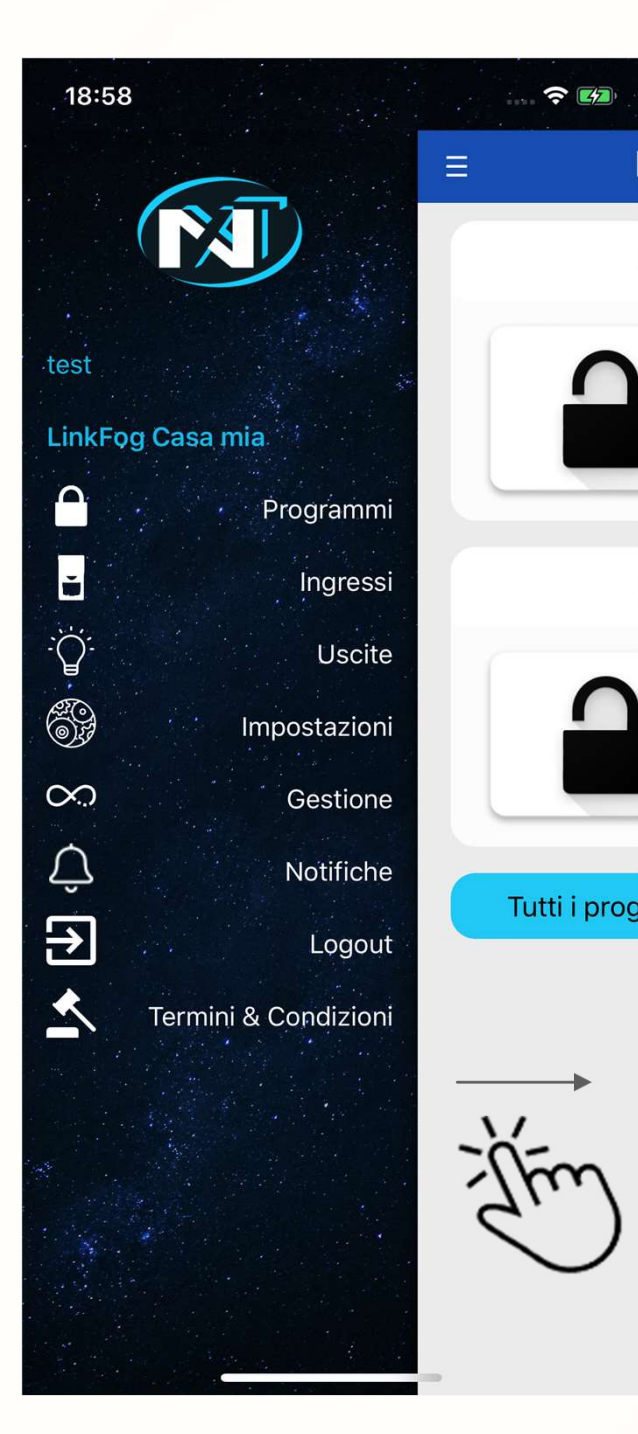

I comandi SMS disponibili per la centrale nel menù di sinistra.

- Con il menù di destra potrai:
- Cambiare la centrale corrente con un'altra configurata.
- Aggiungere/Rimuover e una centrale.
  - Cambiare le impostazioni dell'applicazione e della centrale.

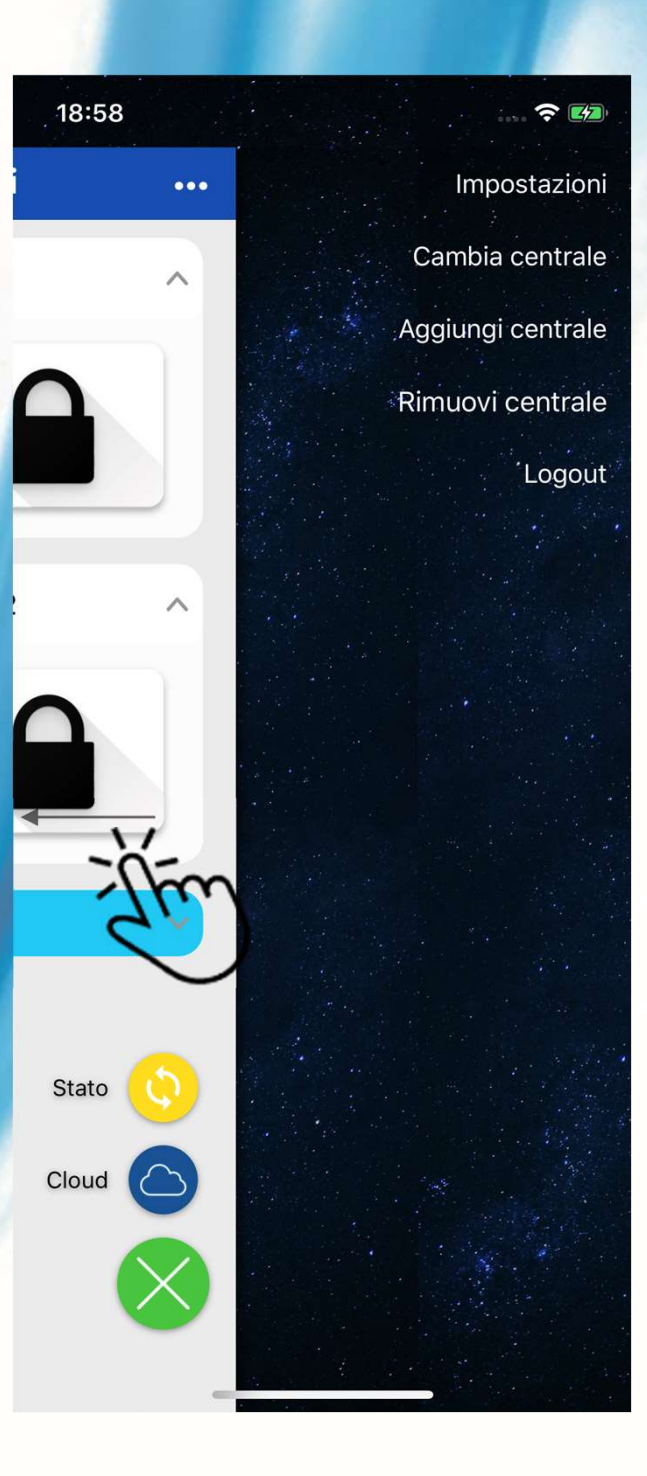

# IMPOSTAZIONI

18:50 <u> ?</u> Impostazioni Centrale Casa mia Nome Telefono +4455512345Codice chiave .... LinkFog Tipo Programmi Ingressi Uscite Utente Nome test @ E-Mail prova@prova.it \*\*\*\* Password .... Notifiche 0 TouchID / FaceID Ricordami 哂 Cloud Codice Cloud 3925  $\sim$ 2 Rimuovi associazione app - cloud

La schermata impostazioni permette di:

- Cambiare il nome assegnato alla centrale corrente.
- Cambiare il numero di telefono della SIM alloggiata nella centrale corrente.
  - Cambiare il tipo di centrale corrente.
- Cambiare il codice chiave della centrale corrente.
- Nascondere i comandi inutilizzati delle schermate programmi, ingressi ed uscite.
  - Cambiare il nome utente.
  - Cambiare la mail dell'utente.
  - Cambiare la password utente.
  - Abilitare/Disabilitare le notifiche push.
  - Abilitare/disabilitare lo sblocco con Touch. ID/Face ID.
    - Abilitare lo sblocco senza autenticazione.

#### **IMPOSTAZIONI RAPIDE**

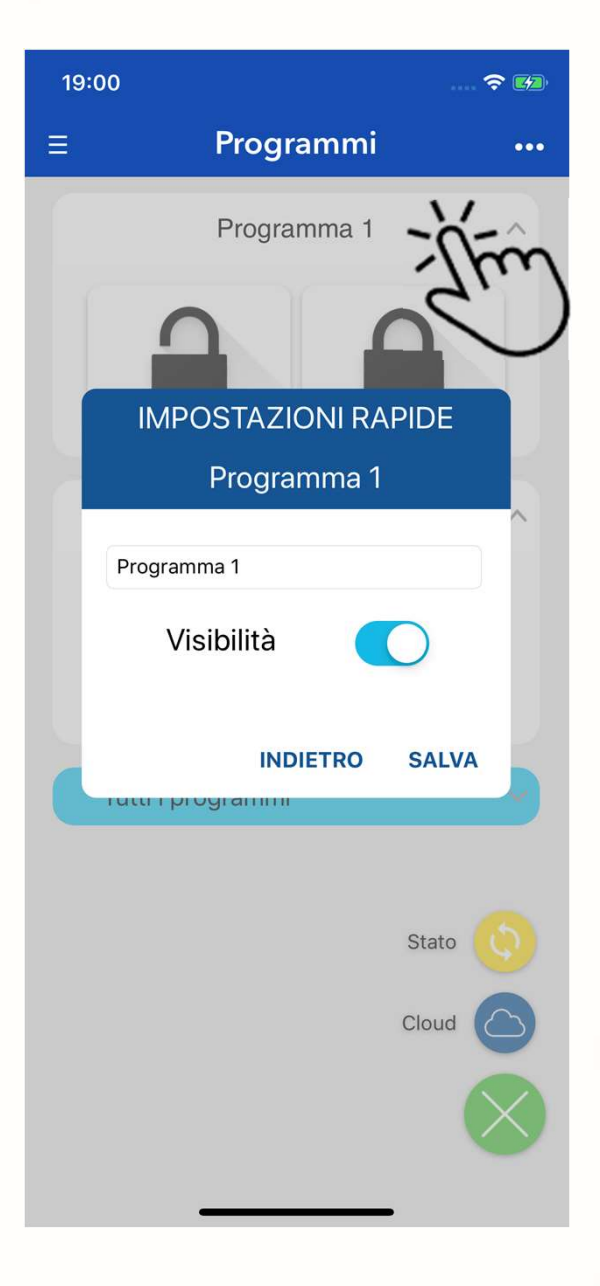

Premi a lungo sul titolo del controllo per:

- Personalizzare il titolo.
  - Nascondere controlli non utilizzati.

# NOTIFICHE

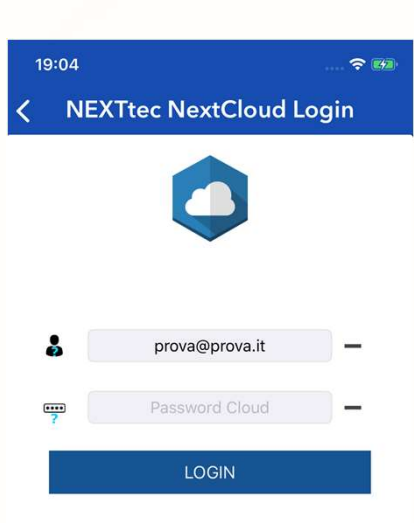

#### Accedi con le credenziali NEXTCloud.

Se si hanno più centrali associate su NEXTCloud l'applicazione chiederà quale di queste associare.

E' richiesta una connessione ad internet.

- Effettuando l'accesso si potrà:
- Abilitare le notifiche e i suoni.
  - Selezionare quale notifica ricevere.
  - Impostare dei suoni personalizzati.

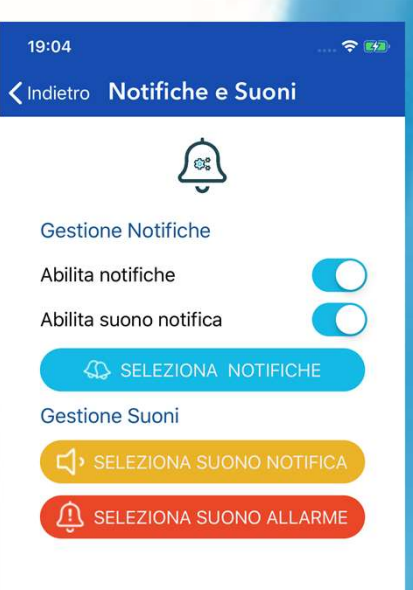

| 19:0                                 |                      | 🗢 🕬        |
|--------------------------------------|----------------------|------------|
| <                                    | Abilitazione Notific | he         |
| Stato                                |                      |            |
| Allarmi                              |                      |            |
| Attivazione/Disattivazione Programmi |                      |            |
| Centrale OFFLINE                     |                      |            |
| Pron                                 | nemoria              |            |
| Promemoria Data Manutenzione         |                      | $\bigcirc$ |
| SIM in Scadenza o Scaduta            |                      | $\bigcirc$ |
| Anor                                 | nalie                |            |
| Assen                                | za Rete Elettrica    | $\bigcirc$ |
| Assenza Batteria                     |                      | $\bigcirc$ |
| Segnale GSM Basso                    |                      | $\bigcirc$ |
| Credito Residuo Basso                |                      | $\bigcirc$ |
| Guasto                               |                      | $\bigcirc$ |
| Manomissione                         |                      | $\bigcirc$ |
| Batter                               | ie Sensori           | $\bigcirc$ |
| Stato in Vita Sensori                |                      | $\bigcirc$ |
| Chiave Meccanica Abilitata           |                      | $\bigcirc$ |
| Riserva nebbiogeno vuota             |                      | $\cap$     |

#### Seleziona centrale 0480 NextFog\_1 2272 Superlink 2.0 - Pann... 01e1 automatic 4913 LinkFog 3d67 Pannello Luca 404f automatic 8056 Superlink 2.0 - Anor INDIETRO INVIA

Associazione NextCloud

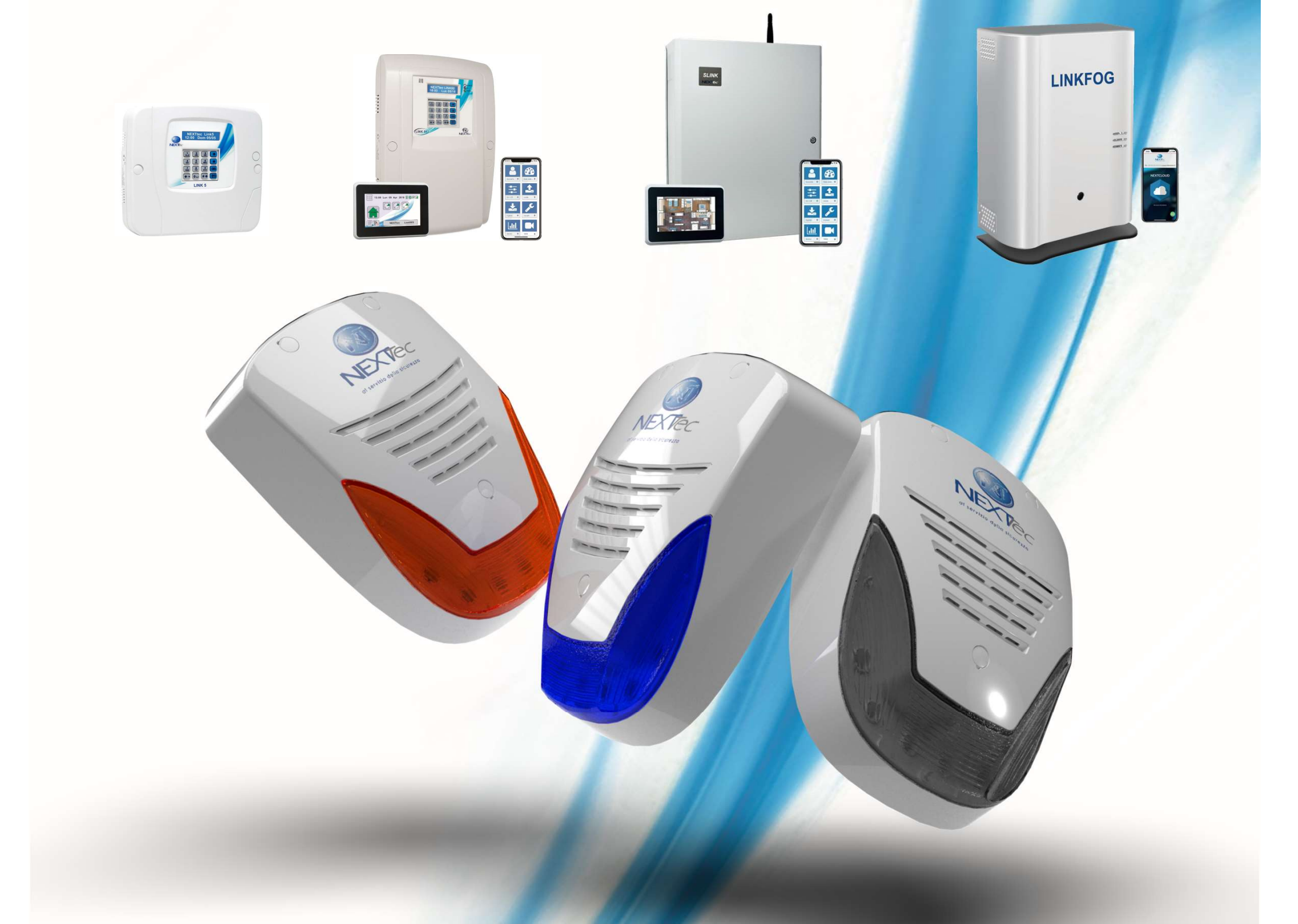